## 自助设备重置统一认证密码操作说明

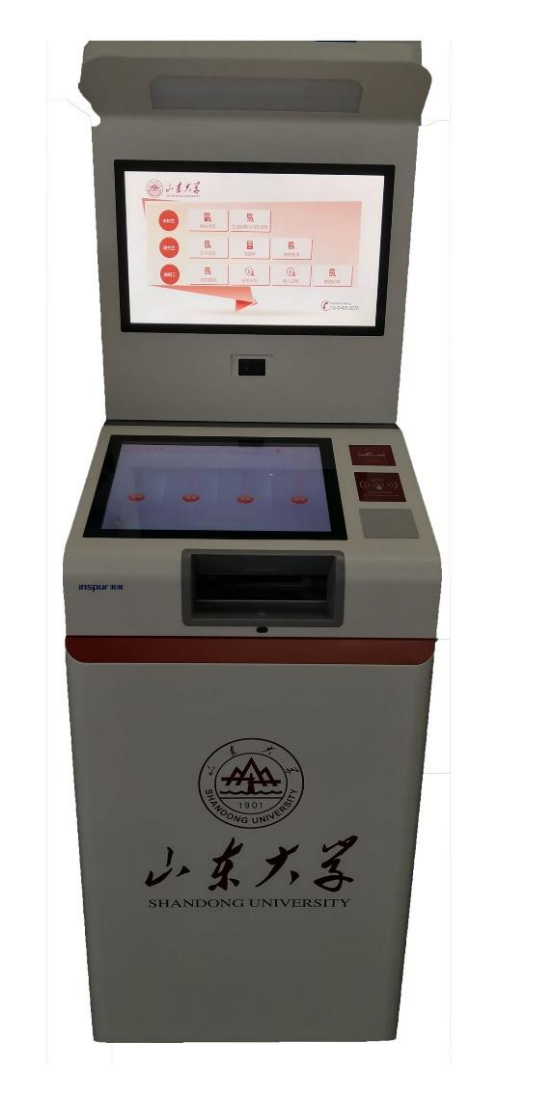

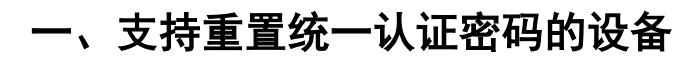

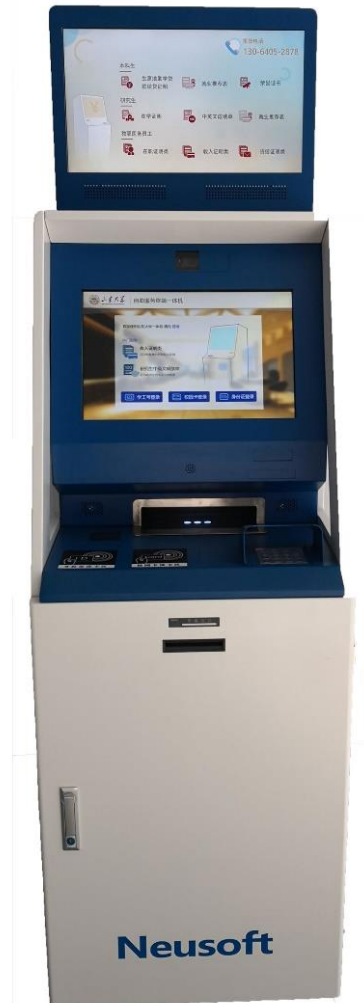

## 二、重置统一认证密码操作示例

## 2.1 示例设备1

步骤一:点击页面右下角"统一认证密码重置" 按钮。

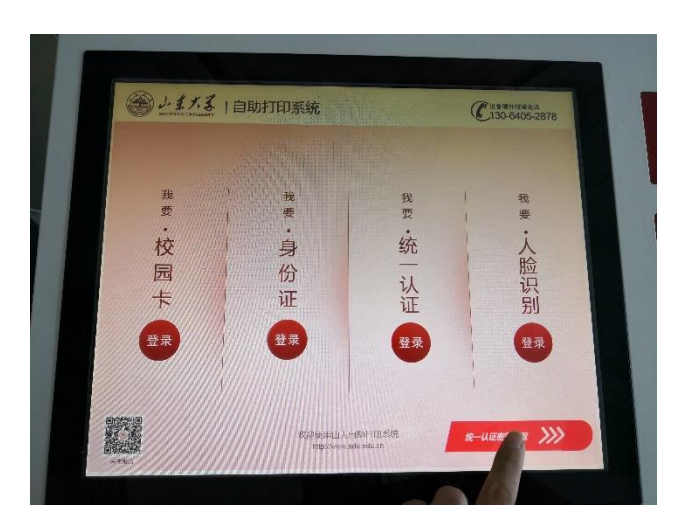

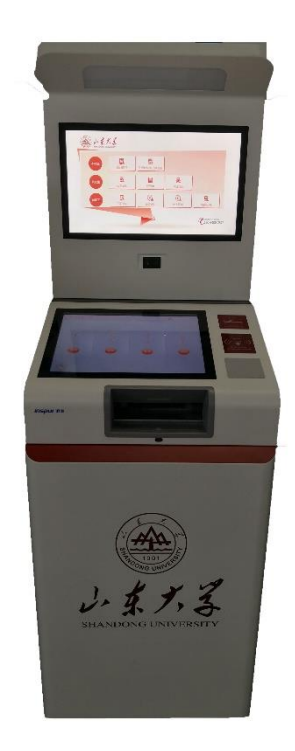

步骤二:通过设备虚拟键盘输入您要重置密码的 学号或工号。

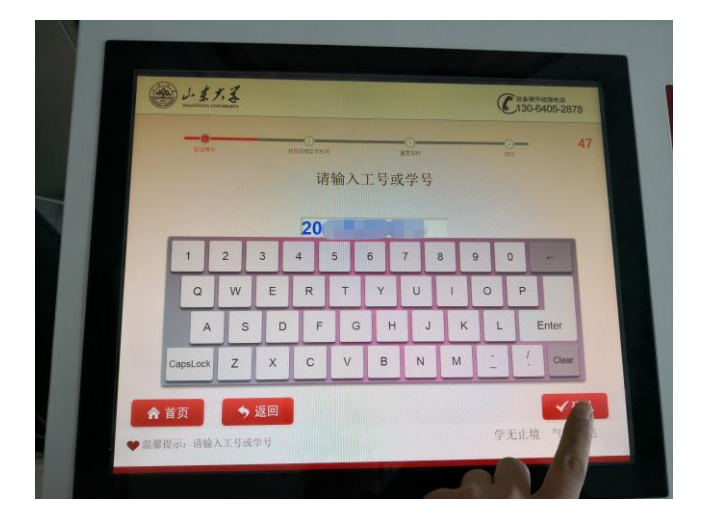

步骤三:将身份证放置在"身份证读卡区",自动读取证件信息。

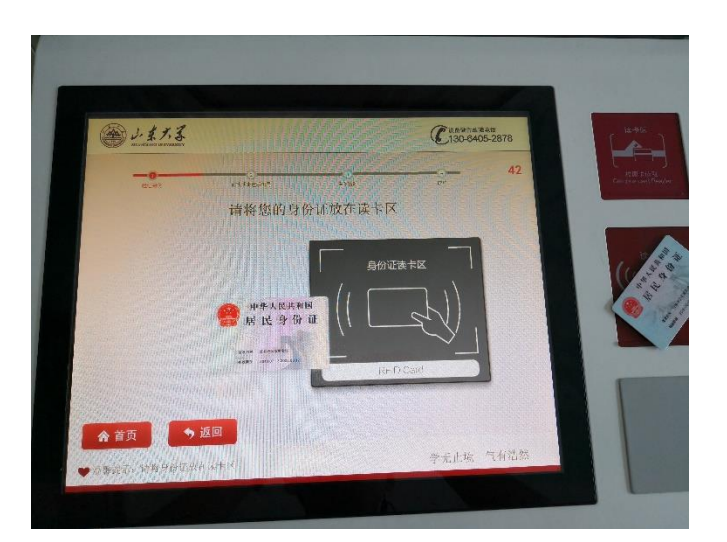

步骤四:证件信息读取完成,并与学工号匹配成功后,输入手机号, 点击获取验证码,输入验证码,点击"确认"按钮进入下一步。

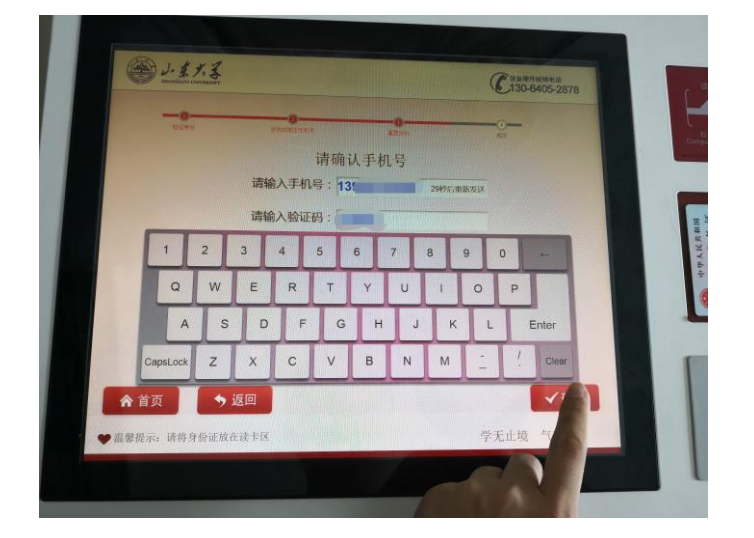

步骤五:按照密码强度要求,输入新密码,点击"确认"按钮。

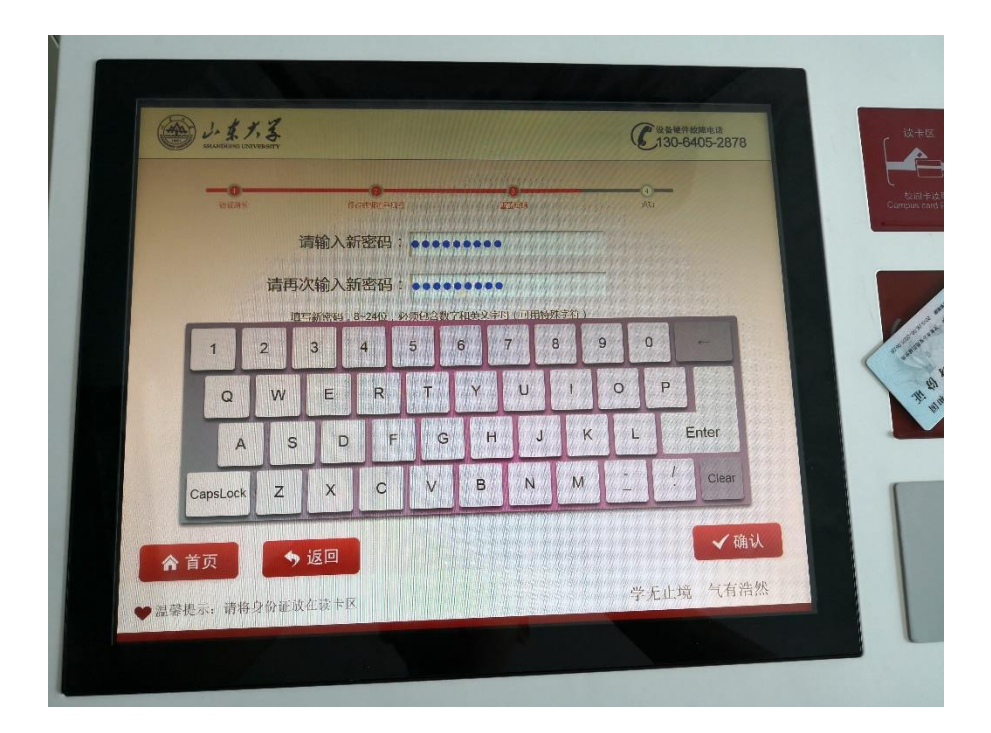

步骤六: 密码修改成功。请注意查看提示信息。

| - 1. 4. 7. 3<br>ITAMESING UNIVERSITY |                                  | 使登音塑性故障电流<br>130-6405-2878 |
|--------------------------------------|----------------------------------|----------------------------|
| BEAR                                 |                                  |                            |
|                                      | 请输入新密码:                          |                            |
| 请再                                   | [次输入新密码: ••••••••                |                            |
| ŧ                                    | 0二分支的,8-24位。必须也会进步和交叉中日(可用他外学》)) |                            |
|                                      | N-WINDSTPEEDWARD, NORCHPIER      |                            |
|                                      |                                  |                            |
|                                      |                                  |                            |
|                                      |                                  |                            |
| 合首页                                  | 返回                               | ✔确认                        |
|                                      |                                  | 学无止境 气有浩然                  |

## 2.2 示例设备 2

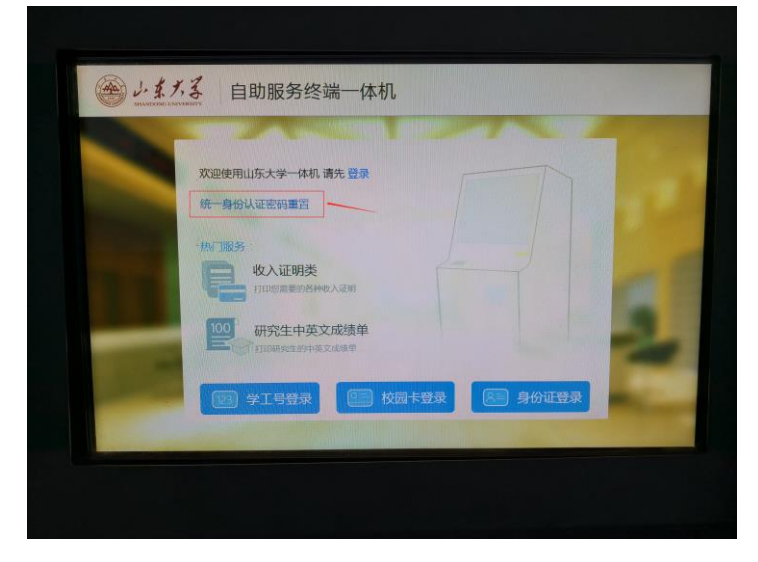

步骤一:点击"统一身份认证密码重置"。

步骤二:通过设备虚拟键盘输入您要重置密码的 学号或工号。

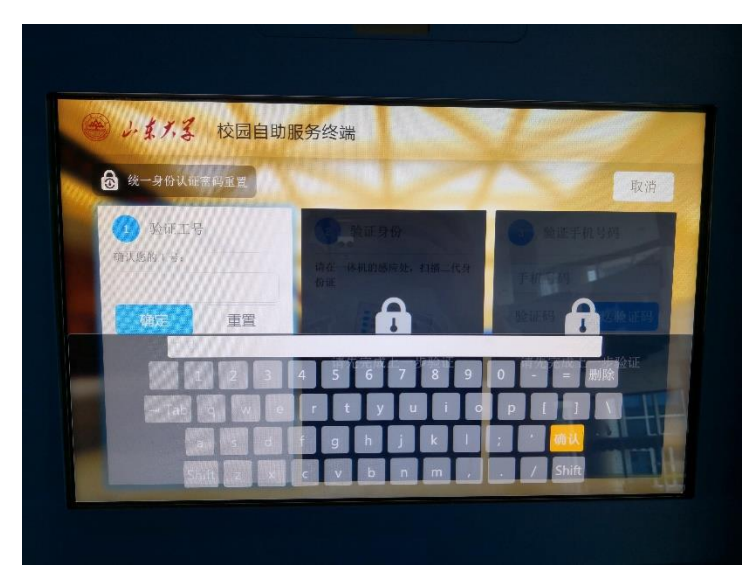

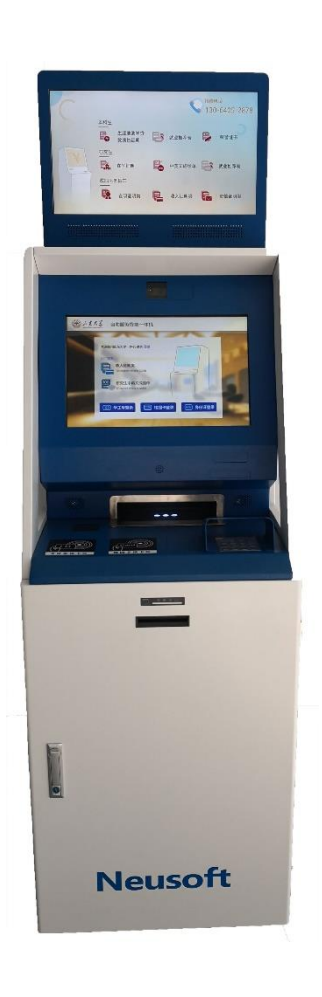

步骤三:将身份证放置在"身份证读卡区",自动读取证件信息。

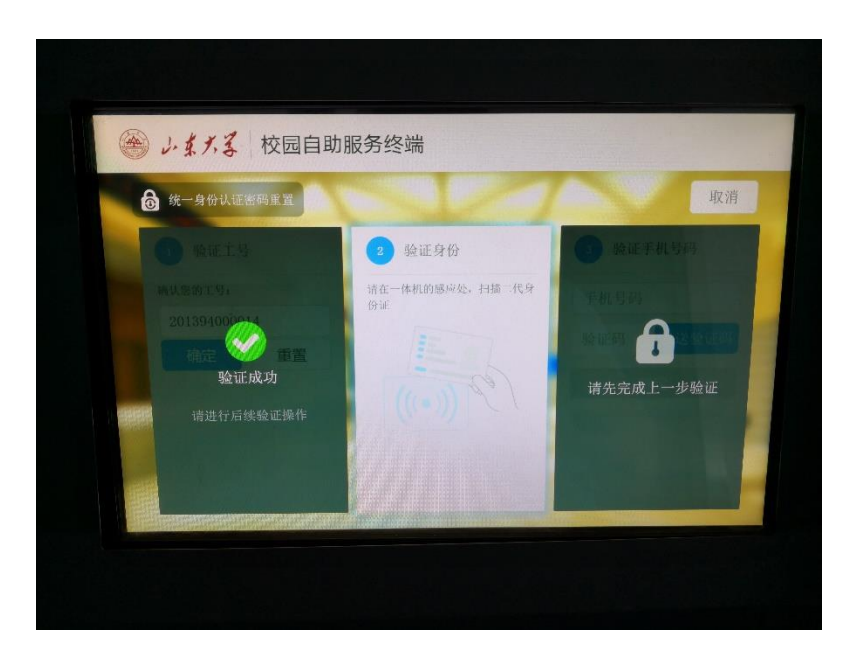

步骤四:证件信息读取完成,并与学工号匹配成功后,输入手机号, 点击获取验证码,输入验证码,点击"确定"按钮进入下一步。

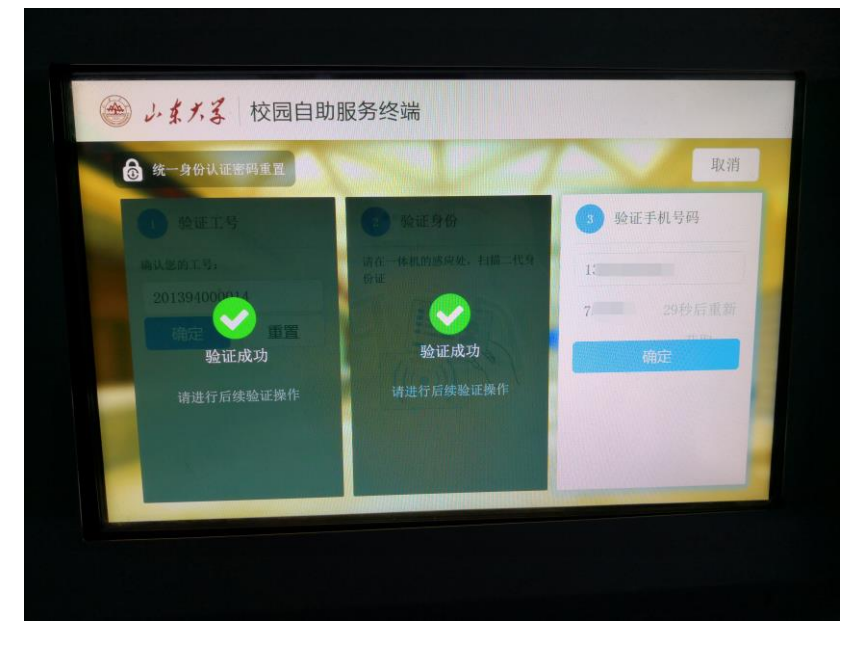

步骤五:按照密码强度要求,输入新密码,点击"确定"按钮。

| 🌰 しまえる 校园    | 自助服务终端                                                                                                    |
|--------------|----------------------------------------------------------------------------------------------------|
| 🙆 统一身份认证密码重置 |                                                                                                    |
| 设置新密码        |                                                                                                    |
| 1            | ▲ 入供密码+                                                                                                    |
|              | autoralities and autoralities and a sufficient and a sufficient and a suf |
|              |                                                                                                    |
|              | 确定 // 取消                                                                                                    |

步骤六:密码修改成功。请注意查看提示信息。

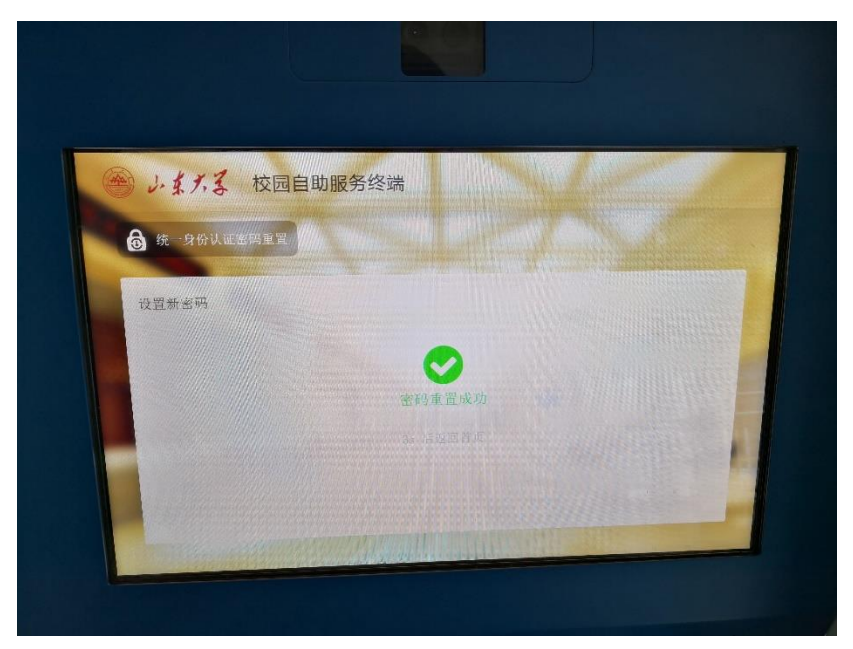